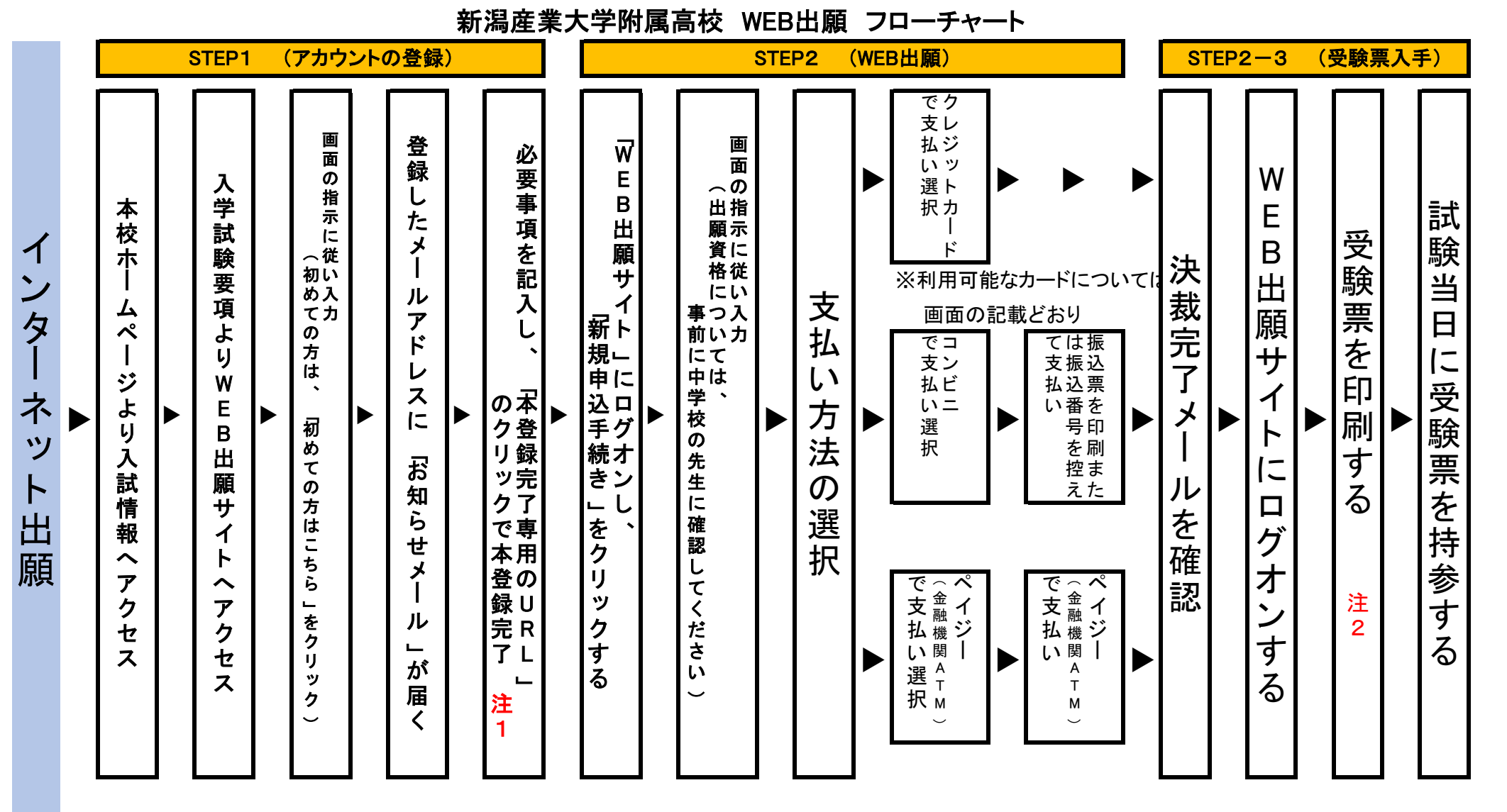

注1 ログオンのたびにメールアドレスとパスワードが必要です

注2 顔写真をWEB出願時にアップできなかった方は、受験票に直接写真を貼付しても構いません。